## 設定を変える(続き)

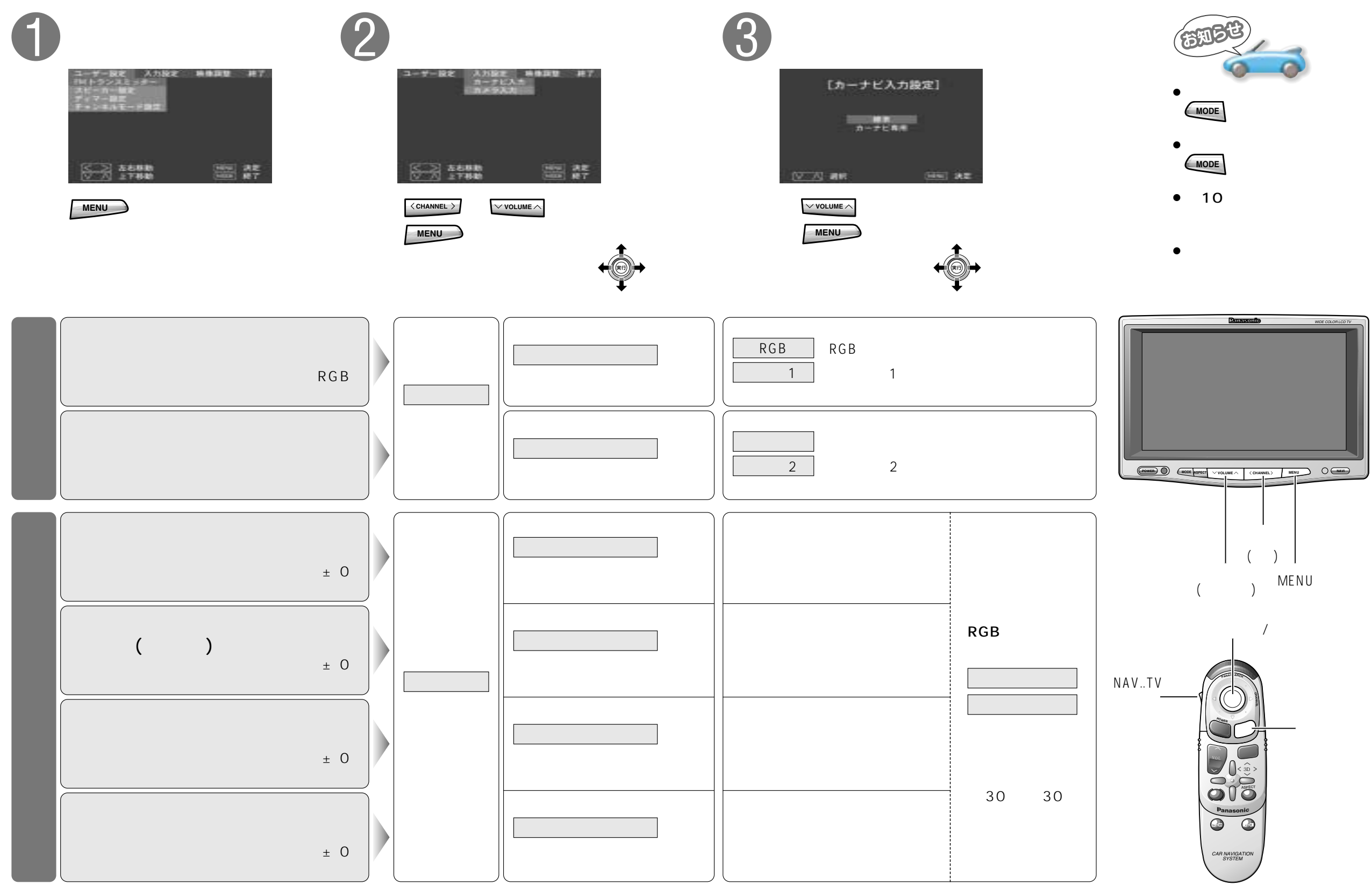

使いかた